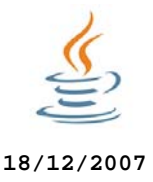

## Catedra de Telecomunicatii

1/9

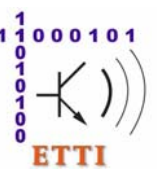

## Programare Orientata spre Obiecte (POO)

# Laborator 5

# Interfete grafice cu utilizatorul (GUI). Tratarea evenimentelor. Aplicatii bazate pe *socket*-uri flux (TCP) Java

## 5.1. Descrierea laboratorului

In aceasta lucrare de laborator vor fi acoperite urmatoarele probleme:

- Aplicatii client-server bazate pe socket-uri TCP care folosesc mostenirea (II)
- Interfete grafice cu utilizatorul (GUI), Interfete swing (pdf local), Interfete swing (pagina externa)
- <u>Precizari privind colocviul final</u>
- 5.2. Programe de lucru cu socket-uri clienti si servere (II)

## 5.2.1. Clasele ClientDerivatBidirectional si ServerDerivatBidirectional

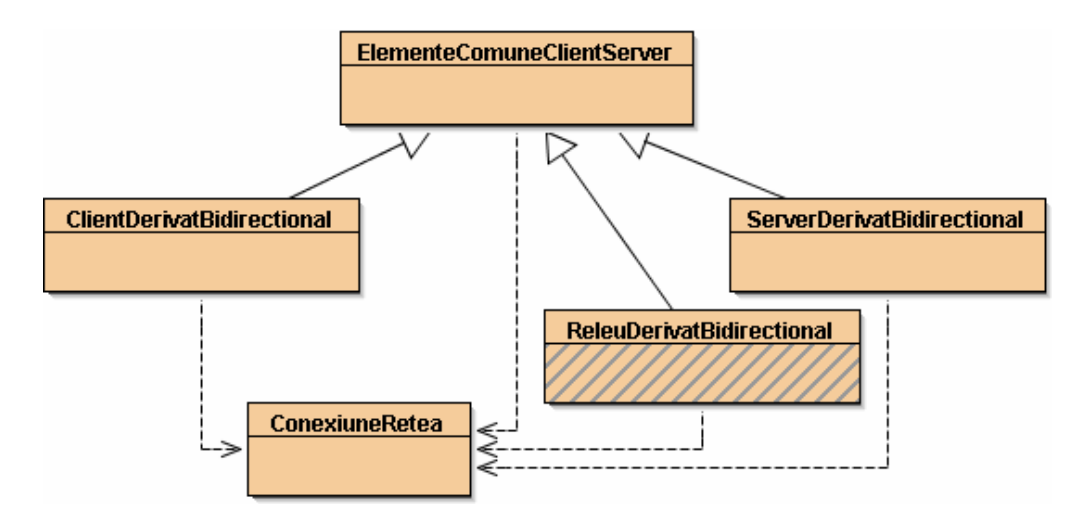

Superclasa ElementeComuneClientServer:

```
1
     import java.net.*;
 2
     import java.io.*;
     import javax.swing.JOptionPane;
 3
 4
 5
     public class ElementeComuneClientServer {
        protected ConexiuneRetea conexiune;
 6
 7
       protected Socket socketTCP;
 8
       protected int portTCP;
 9
10
        public ElementeComuneClientServer(String tip) throws IOException {
11
            portTCP = Integer.parseInt(JOptionPane.showInputDialog(tip +
12
                              ": introduceti numarul de port al serverului"));
13
        }
14
```

Clasa utilitara ConexiuneRetea care incapsuleaza tratarea conexiunilor TCP:

```
1
     import java.net.*;
 2
     import java.io.*;
 3
     import java.util.Scanner;
 4
    public class ConexiuneRetea {
 5
 6
       private Socket conexiune;
 7
        private Scanner scannerTCP;
        private PrintStream printerTCP;
 8
        public ConexiuneRetea(Socket conexiune) throws IOException {
9
10
            this.conexiune = conexiune;
11
            this.scannerTCP = new Scanner(conexiune.getInputStream());
12
            this.printerTCP = new PrintStream(conexiune.getOutputStream());
13
        }
14
        public String nextLine() {
15
            return this.scannerTCP.nextLine();
        }
16
17
        public int <u>nextInt() {</u>
18
            return this.scannerTCP.nextInt();
19
        public void printLine(String text) {
20
21
            this.printerTCP.println(text);
22
            this.printerTCP.flush();
        }
23
24
    }
```

Clasa ClientDerivatBidirectional mosteneste si extinde clasa ElementeComuneClientServer:

```
1
     import java.net.*;
 2
     import java.io.*;
 3
     import javax.swing.JOptionPane;
 4
 5
     public class ClientDerivatBidirectional extends ElementeComuneClientServer {
        private InetAddress adresaIP;
 6
 7
        public ClientDerivatBidirectional() throws IOException {
 8
9
            super("Client");
            adresaIP = InetAddress.getByName(JOptionPane.showInputDialog(
10
11
                            "Client: introduceti adresa serverului"));
                                                                   // Creare socket
12
            socketTCP = new Socket(adresaIP, portTCP);
13
            conexiume = new ConexiumeRetea(socketTCP);
14
        }
15
        public static void main (String args[]) throws IOException {
16
            ClientDerivatBidirectional client = new ClientDerivatBidirectional();
17
18
            String mesaj;
19
20
            while(true) {
21
                mesaj = JOptionPane.showInputDialog(
22
                             "Client: introduceti mesajul de trimis");
23
                client.conexiune.printLine(mesaj);
24
                mesaj = client.conexiune.nextLine();
25
                JOptionPane.showMessageDialog(null, "Client: s-a primit "+mesaj);
26
                if (mesaj.equals(".")) break;
                                                  // Testarea conditiei de oprire
27
            }
28
            client.socketTCP.close();
                                              // Inchiderea socketului si a fluxurilor
29
            JOptionPane.showMessageDialog(null, "Client: Bye!");
30
        }
31
```

#### Clasa ServerDerivatBidirectional mosteneste si extinde clasa ElementeComuneClientServer:

```
1
     import java.net.*;
 2
     import java.io.*;
     import javax.swing.JOptionPane;
 3
 4
 5
     public class ServerDerivatBidirectional extends ElementeComuneClientServer {
 6
        private ServerSocket serverTCP;
 7
 8
        public ServerDerivatBidirectional() throws IOException {
9
            super("Server");
10
            serverTCP = new ServerSocket(portTCP);
                                                                  // Creare socket server
            socketTCP = serverTCP.accept();
                                                                  // Creare socket
11
12
            conexiune = new ConexiuneRetea(socketTCP);
        }
13
14
        public static void main (String args[]) throws IOException {
15
16
            ServerDerivatBidirectional server = new ServerDerivatBidirectional();
17
            String mesaj;
18
19
            while(true) {
20
              mesaj = server.conexiune.nextLine();
              JOptionPane.showMessageDialog(null, "Server: s-a primit mesajul "+mesaj);
21
              mesaj = JOptionPane.showInputDialog(
2.2
23
                             "Server: introduceti mesajul de trimis");
24
              server.conexiune.printLine(mesaj);
25
              if (mesaj.equals(".")) break;
                                                // Testarea conditiei de oprire
26
            }
            server.socketTCP.close(); // Inchiderea socketului si a fluxurilor
27
            JOptionPane.showMessageDialog(null, "Server: Bye!");
28
29
        }
30
     }
   Nu uitati: Daca bara de stare a executiei este activa ( verificati cu Alt+Tab daca a
aparut o fereastra Java (in spatele ferestrelor vizibile).
```

Nu uitati: Pentru a opri executia, right click pe si Reset Machine (sau Ctrl+Shift+Tab).

| Client<br>Bidirectional |
|-------------------------|
|-------------------------|

#### In laborator:

 Lansati in executie BlueJ. <u>Inchideti</u> proiectele anterioare (Ctrl+W). <u>Creati</u> un proiect socket (Project->New Project..., selectati <u>D:/</u>, <u>POO2007</u>, <u>numarul grupei</u>, si scrieti <u>socket</u>).
 In proiectul socket <u>creati</u> clasele <u>ConexiuneRetea</u>, <u>ClientDerivatBidirectional</u>, ServerDerivatBidirectional si <u>ElementeComuneClientServer</u> folosind codurile date mai sus.
 Compilati codurile.

## 5.2.2. Clasa releu intre client si server

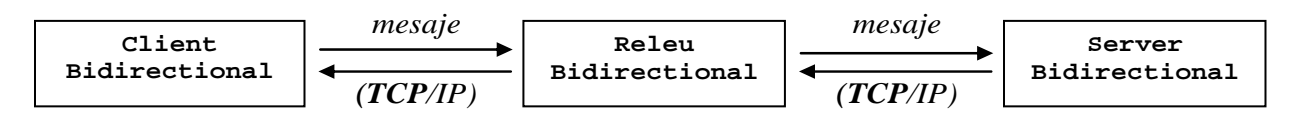

Adaugarea unei clase ReleuDerivatBidirectional pe post de <u>retransmitator al mesajelor</u> intre ClientDerivatBidirectional si ServerDerivatBidirectional: 4/9

```
import java.net.*;
 1
 2
     import java.io.*;
 3
     import javax.swing.JOptionPane;
 4
 5
    public class ReleuDerivatBidirectional extends ElementeComuneClientServer {
 6
        private ServerSocket serverTCPReleu;
 7
 8
        private InetAddress adresaIPServerFinal;
9
        private ElementeComuneClientServer parteClient =
10
                    new ElementeComuneClientServer("Releu/server");
11
12
        public ReleuDerivatBidirectional() throws IOException {
            super("Releu/client");
13
14
            adresaIPServerFinal = InetAddress.getByName(JOptionPane.showInputDialog(
15
                            "Releu/client: introduceti adresa serverului local"));
            parteClient.socketTCP = new Socket(adresaIPServerFinal,
16
                                           parteClient.portTCP); // Socket spre server
17
18
            parteClient.conexiune = new ConexiuneRetea(parteClient.socketTCP);
19
20
            serverTCPReleu = new ServerSocket(portTCP);
                                                                  // Creare socket server
21
            socketTCP = serverTCPReleu.accept();
                                                                  // Socket spre client
22
            conexiune = new ConexiuneRetea(socketTCP);
        }
23
24
        public static void main (String args[]) throws IOException {
25
26
            ReleuDerivatBidirectional releu = new ReleuDerivatBidirectional();
            String mesaj;
27
28
29
            while(true) {
30
              mesaj = releu.conexiune.nextLine();
31
              releu.parteClient.conexiune.printLine(mesaj);
              JOptionPane.showMessageDialog(null, "Releu/client: s-a primit " +mesaj);
32
33
34
              mesaj = releu.parteClient.conexiune.nextLine();
35
              releu.conexiune.printLine(mesaj);
              JOptionPane.showMessageDialog(null, "Releu/server: s-a primit " +mesaj);
36
37
38
              if (mesaj.equals(".")) break;
                                                // Testarea conditiei de oprire
39
            }
40
            releu.socketTCP.close();
                                         // Inchiderea socketurilor si a fluxurilor
41
            releu.parteClient.socketTCP.close();
42
            JOptionPane.showMessageDialog(null, "Releu: Bye!");
43
        }
44
     }
```

#### In laborator:

In proiectul *socket* creati clasa ReleuBidirectional folosind codul dat mai sus. Compilati codul.
 La un calculator *right-click* pe ServerBidirectional. Executati <u>main()</u>. Folositi portul 6000.

3. <u>La un alt calculator</u> (daca nu aveti la dispozitie un alt calculator in retea, deschideti inca o sesiune BlueJ) *right-click* pe clasa ReleuDerivatBidirectional, selectati si executati <u>main()</u>.

4. <u>Folositi adresa primului calculator</u>, pe care se executa ServerBidirectional (adresa "localhost" in cazul in care folositi 3 sesiuni BlueJ pe acelasi calculator), port 7000 (spre client) si port 6000 (spre server).

5. <u>La un alt calculator</u> (daca nu aveti la dispozitie un alt calculator in retea, deschideti inca o sesiune BlueJ) *right-click* pe clasa ClientBidirectional, selectati si executati <u>main()</u>.

6. Folositi adresa celui de-al doilea calculator, pe care se executa ReleuDerivatBidirectional (adresa "localhost" in cazul in care folositi 3 sesiuni BlueJ pe acelasi calculator), si port 7000.
7. Urmariti efectul in Terminal Window pe cele trei calculatoare.

### 5.3. Interfete grafice cu utilizatorul (GUI)

### 5.3.1. Modalitati de a crea containerul de nivel maxim

<u>Pentru a crea containere de nivel maxim (detalii privind interfetele grafice swing in Java)</u> exista mai multe modalitati, printre care:

1. <u>Utilizarea unui obiect</u> de tip JFrame,

```
import java.awt.*;
import java.awt.event.*;
import javax.swing.*;
                                             // Test grafic cu JtextField si JTextArea
public class TestUtilizareFrame_Swing {
 private static JTextField inTextGrafic;
                                             // Intrare -linie de text grafica (JtextField)
 private static JTextArea outTextGrafic;
                                             // Iesire - zona de text grafica (JtextArea)
 public TestUtilizareFrame_Swing() {
                                             // Initializari grafice
    // Crearea obiectului cadru (frame), cu titlu specificat
    JFrame frame = new JFrame("Test utilizare Frame");
    Container containerCurent = frame.getContentPane();
    containerCurent.setLayout(new BorderLayout());
    outTextGrafic = new JTextArea(5, 40);
                                            // Zona de text non-editabila de iesire
    JScrollPane scrollPane = new JScrollPane(outTextGrafic,
                   JScrollPane.VERTICAL_SCROLLBAR_ALWAYS,
                   JScrollPane.HORIZONTAL_SCROLLBAR_ALWAYS);
     containerCurent.add("Center", scrollPane);
    outTextGrafic.setEditable(false);
    inTextGrafic = new JTextField(40);
                                             // Camp de text editabil de intrare
    containerCurent.add("South", inTextGrafic);
    frame.pack();
                                  // Impachetarea (compactarea) componentelor
                                  // Fereastra devine vizibila
    frame.setVisible(true);
    inTextGrafic.requestFocus(); // Cerere focus pe intrarea text din fereastra curenta
 }
 public static void main (String args[]) {
     TestUtilizareFrame_Swing testUtilizareFrame = new TestUtilizareFrame_Swing();
  }
}
```

| 불 Test utilizare Frame |         |
|------------------------|---------|
|                        | <u></u> |
|                        |         |
|                        |         |
| <                      |         |
|                        |         |

#### In laborator:

- 1. Inchideti proiectele anterioare (Ctrl+W). Creati un nou proiect gui
- (Project -> New Project..., selectati <u>D:/</u>, apoi <u>Software2006</u>, apoi <u>numarul grupei</u>, si scrieti <u>gui</u>).
- 2. Creati o noua clasa, numita TestUtilizareFrame\_Swing, folosind codul dat mai sus.
- 3. Compilati codul, apoi right-click pe clasa, selectati si executati main(). Urmariti efectul.

6/9

#### 2. <u>Extinderea prin mostenire</u> a clasei JFrame,

```
import java.awt.*;
import java.awt.event.*;
import javax.swing.*;
public class TestExtindereFrame_Swing extends JFrame { // Test cu JtextField si JTextArea
 private static JTextField inTextGrafic;
                                             // Intrare -linie de text grafica (JtextField)
 private static JTextArea outTextGrafic;
                                             // Iesire - zona de text grafica (JtextArea)
 public <u>TestExtindereFrame_Swing() {</u>
                                             // Initializari grafice
    super("Test extindere Frame");
                                             // Stabilire titlu fereastra (JFrame)
    Container containerCurent = this.getContentPane();
     containerCurent.setLayout(new BorderLayout());
                                             // Zona de text non-editabila de iesire
     outTextGrafic = new JTextArea(5, 40);
     JScrollPane scrollPane = new JScrollPane(outTextGrafic,
                   JScrollPane.VERTICAL_SCROLLBAR_ALWAYS,
                    JScrollPane.HORIZONTAL_SCROLLBAR_ALWAYS);
     containerCurent.add("Center", scrollPane);
     outTextGrafic.setEditable(false);
     inTextGrafic = new JTextField(40);
                                             // Camp de text editabil de intrare
     containerCurent.add("South", inTextGrafic);
                                  // Impachetarea (compactarea) componentelor in container
    pack();
     setVisible(true);
                                 // Fereastra devine vizibila
     inTextGrafic.requestFocus(); // Cerere focus pe intrarea de text din fereastra curenta
  }
 public static void main (String args[]) {
     TestExtindereFrame_Swing testFrame = new TestExtindereFrame_Swing();
  }
}
```

Optional, in laborator:

Tot in proiectul *gui* <u>creati</u> o noua clasa, numita TestExtindereFrame\_Swing, folosind codul dat.
 Compilati codul, apoi *right-click* pe clasa, selectati si executati <u>main()</u>. Urmariti efectul.

### 5.3.2. Crearea interactivitatii in interfetele grafice

<u>Pentru introducerea interactivitatii</u>, <u>(detalii privind interfetele grafice swing in Java)</u> trebuie tratate evenimentele din interfata grafica. In Java exista mai multe moduri de tratare a evenimentelor.

**Incepand cu versiunea initiala, JDK 1.0**, interfetele grafice realizate cu biblioteca AWT au 2 moduri de tratare a evenimentelor:

1. <u>Implementand</u> metoda <u>action()</u>, care:

- primeste ca parametri un object de tip Event care incapsuleaza evenimentul produs, si un object de tip Object care incapsuleaza parametrii acestuia,

- testeaza atributele target si id ale obiectului de tip Event pentru a identifica obiectul tinta (in care s-a produs evenimentul) si tipul de actiune produsa, si trateaza apoi evenimentul respectiv

- 2. <u>Implementand</u> metoda <u>handleEvent()</u>, care:
  - primeste ca parametru un obiect de tip Event care incapsuleaza evenimentul produs,

- testeaza atributele target si id ale obiectului de tip Event pentru a identifica obiectul tinta (in care s-a produs evenimentul) si tipul de actiune produsa, si trateaza apoi evenimentul respectiv Incepand cu versiunea JDK 1.1, interfetele grafice realizate cu biblioteca AWT au <u>un nou mod</u> <u>de tratare a evenimentelor</u>, utilizat si de interfetele grafice Swing, prin:

I. (a) declararea unei <u>clase care implementeaza o interfata « ascultator de evenimente »</u>, (care contine metode ce trebuie implementate de utilizator pentru tratarea evenimentului respectiv), sau (b) declararea unei <u>clase care extinde o clasa predefinita care implementeaza o interfata « ascultator de evenimente »</u>

II. (a) <u>implementarea tuturor metodelor definite in interfata</u> « ascultator de evenimente », sau
(b) <u>re-implementarea metodelor dorite din clasa care implementeaza interfata</u>

III. <u>inregistrarea unui obiect din clasa « ascultator de evenimente » de catre fiecare dintre componentele grafice</u> (numite <u>tinta</u> sau <u>sursa</u>) pentru care se doreste tratarea evenimentului respectiv

Programul EcouGrafic\_Swing exemplifica extinderea clasei JFrame si tratarea evenimentelor.

```
import java.awt.*;
import java.awt.event.*;
import javax.swing.*;
public class EcouGrafic_Swing extends JFrame { // Ecou grafic cu JtextField si JTextArea
 private static JTextField inTextGrafic;
                                              // Intrare - linie text grafica (JtextField)
 private static JTextArea outTextGrafic;
                                              // Iesire - zona text grafica (JtextArea)
 private static JScrollBar vertical;
 public <u>EcouGrafic_Swing()</u> {
                                               // Initializari grafice
    super("Ecou grafic simplu Swing");
                                               // Stabilire titlu fereastra (JFrame)
    Container containerCurent = this.getContentPane();
    containerCurent.setLayout(new BorderLayout());
                                              // Zona text non-editabila de iesire
    outTextGrafic = new JTextArea(5, 40);
    JScrollPane scrollPane = new JScrollPane(outTextGrafic,
                   JScrollPane.VERTICAL_SCROLLBAR_ALWAYS,
                    JScrollPane.HORIZONTAL_SCROLLBAR_ALWAYS);
    vertical = scrollPane.getVerticalScrollBar();
    containerCurent.add("Center", scrollPane);
    outTextGrafic.setEditable(false);
    outTextGrafic.append("Pentru oprire introduceti '.' si <Enter>\n\n");
     inTextGrafic = new JTextField(40);
                                               // Camp de text editabil de intrare
    containerCurent.add("South", inTextGrafic);
     // Inregistrare object "ascultator" de "evenimente actionare" la "objectul sursa"
    inTextGrafic.addActionListener(new AscultatorInText());
     // Inregistrare obiect "ascultator" de "evenimente fereastra" la "sursa" fereastra
     this.addWindowListener(new AscultatorInchidere());
    pack();
                                 // Impachetarea (compactarea) componentelor in container
     setVisible(true);
                                  // Fereastra devine vizibila
    inTextGrafic.requestFocus(); // Cerere focus pe intrarea text din fereastra curenta
  }
```

```
// Clasa interna "ascultator" de "evenimente actionare"
 // implementeaza interfata ActionListener
 class AscultatorInText implements ActionListener {
    // Tratarea actionarii intrarii de text (introducerii unui "Enter")
    public void actionPerformed(ActionEvent ev) {
       String sirCitit = inTextGrafic.getText(); // Citirea unei linii din intrarea text
        inTextGrafic.setText("");
                                                   // Golirea intrarii text
       outTextGrafic.append("S-a introdus: "+sirCitit+"\n"); // Scriere linie in zona text
       vertical.setValue(vertical.getMaximum() - vertical.getVisibleAmount());
       validate(); repaint();
       if (sirCitit.equals(new String("."))) System.exit(0); // Conditie terminare
    }
 }
    // Metoda de test. Punct de intrare in program.
    public static void main (String args[]) {
    EcouGrafic_Swing ecouGrafic = new EcouGrafic_Swing();
 }
}
// Clasa "adaptor pentru ascultator" de "evenimente fereastra" extinde WindowAdapter
class AscultatorInchidere extends WindowAdapter {
   // Tratarea inchiderii ferestrei curente
  public void windowClosing(WindowEvent ev) { System.exit(0); } // Terminarea programului }
}
```

8/9

| 👙 Ecou grafic simplu Swing            |  |
|---------------------------------------|--|
| Pentru oprire introduceti ∵si ≺Enter> |  |
| ▲ [<br>                               |  |

#### <u>In laborator:</u>

Tot in proiectul *gui* <u>creati</u> o noua clasa, numita <u>EcouGrafic\_Swing</u>, folosind codul dat.
 Compilati codul, apoi *right-click* pe clasa, selectati si executati <u>main()</u>. Urmariti efectul.

### 5.4. Precizari privind colocviul final

<u>La ultima lucrare</u> va fi sustinut si <u>colocviul de laborator</u> la care <u>vor fi aduse toate temele de</u> <u>casa de la lucrarile 1, 2, 3 si 4</u>. Colocviul va fi consta in <u>intrebari din temele de casa</u>.

Nota finala la laborator (30% din nota finala) va fi stabilita in functie de

- prezenta la laborator,

- activitatea la laborator (care va include datele la care au fost predate temele) si de

- cunostintele de POO dovedite la colocviul final.